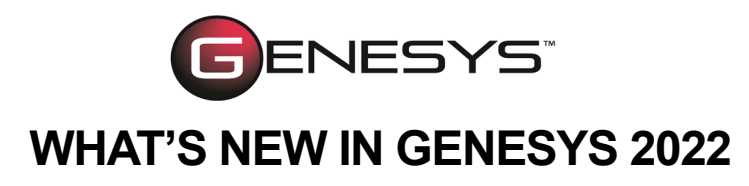

# **NEW FEATURES**

## **DIAGRAM LEGENDS IMPROVEMENTS**

Legends add enormous meaning to diagrams through visual classification cues. GENESYS 2022 can automatically generate diagram legends based on rule sets. These legends explain the rule-based formatting of the diagrams. The formatting rules can apply to the entire diagram, all nodes/lines/other items, or specific nodes/lines/items in the diagram.

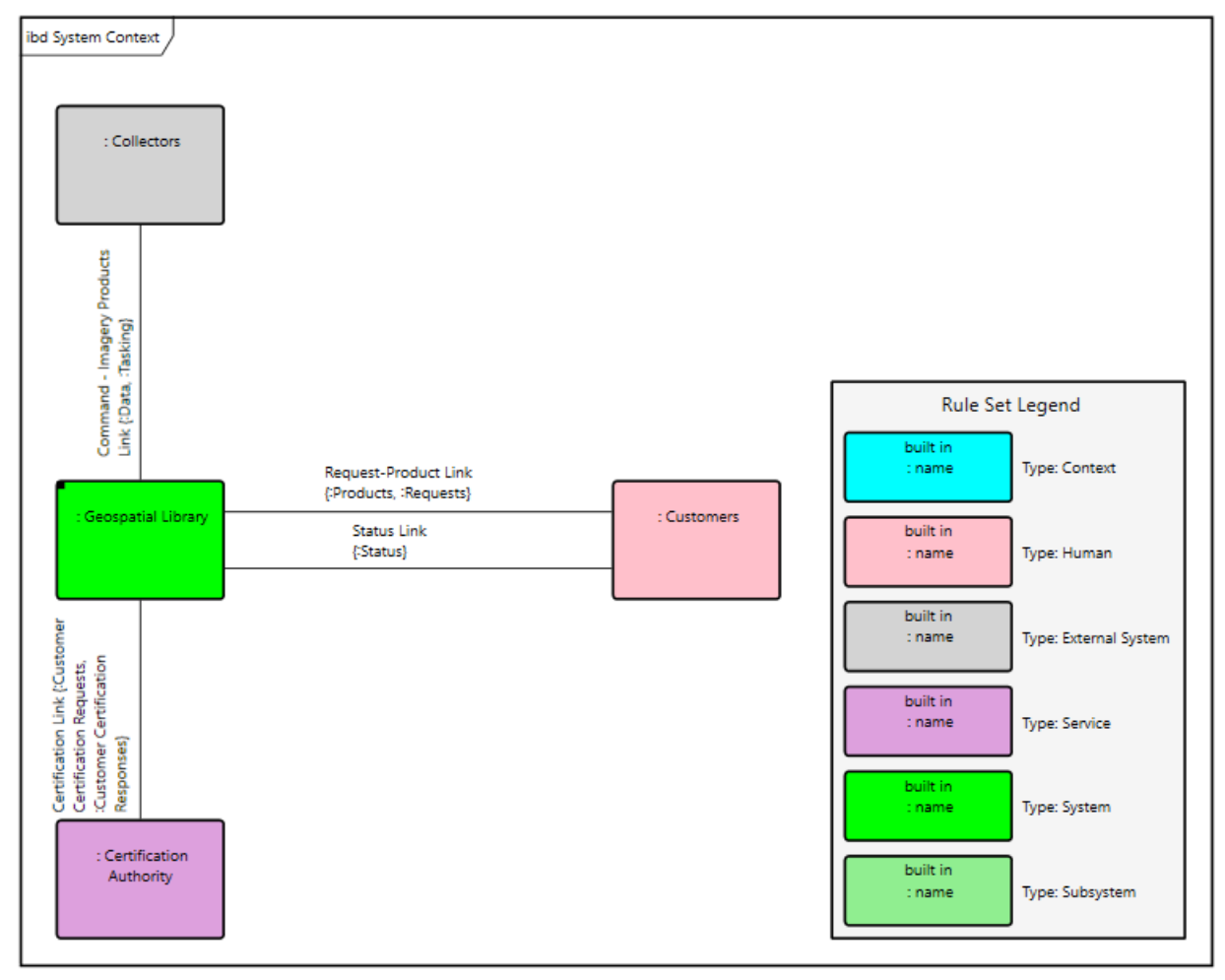

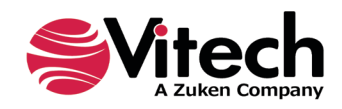

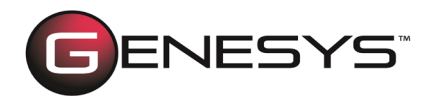

At a glance, you can tell that the pink blocks on the diagram are type Human.

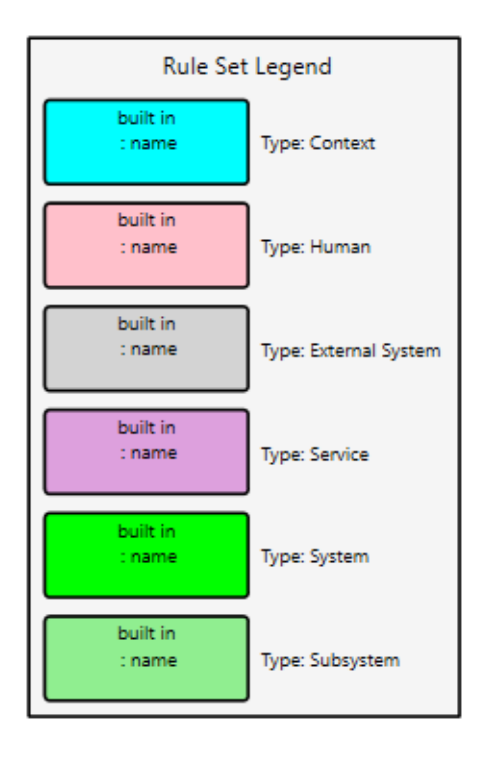

By default, the legend is placed on the bottom right side of the diagram. However, you can re-position it by selecting another option (bottom left, floating, top left, or top right) from the Dock Legend drop-down list in the Properties tab of the diagram Toolbox. You can also drag-drop the legend at any place on the diagram.

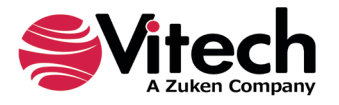

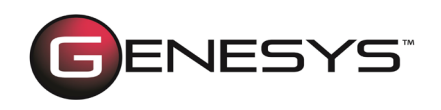

| Toolbox                |                            | •        |
|------------------------|----------------------------|----------|
|                        |                            |          |
| Insert Properties      |                            | $\wedge$ |
| ✓ General              |                            |          |
| Background Color       | •                          |          |
| Show Frame             |                            |          |
| Use Orthogonal Lines   |                            |          |
| Show Ports             |                            |          |
| Hide Port Keywords     | 7                          |          |
| Show Item Flow         |                            |          |
| ✓ Rule Set             |                            |          |
| Rule Set               | Diagnostics Color Coding V |          |
| nuic oct               | Create Edit                |          |
| Show Legend            | ✓                          |          |
| Dock Legend            | Bottom Right Y             |          |
| Font Size              | Bottom Lett                |          |
| Title                  | Bottom Right               |          |
| Text Color             | Floating                   |          |
| Line Color             | Top Left                   |          |
| Fill Color             | lop Right                  |          |
| Node/Line Proportional | $\checkmark$               |          |
| Node/Line Width        | 120                        |          |
| Node Height            | 100                        |          |
| Label Use Node Width   |                            | $\sim$   |
| <                      | >                          |          |

There is also the ability for you to set many other properties of the rule set legend in the Properties tab of the diagram Toolbox or Project Preferences, including font size, text/ line/fill color, node/line/label width, and node height. Additional options include adding a title to the legend, making the labels the same width as the nodes, and proportionally sizing the nodes and lines. Plus, the local settings in the Toolbox override the global settings in Project Preferences.

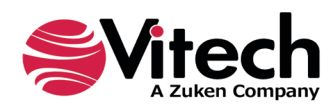

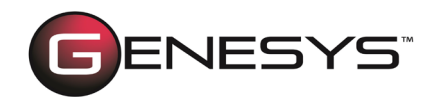

To add a rule set legend to a diagram, the *Show on Legend* option must be selected for each rule that should be included, when creating the associated rule set.

| ₽, €. 3 3 1 3                                                                                                    |                                                                                                    | GENE                                                             | ESYS Collaborative Edition      |                           | - <b>-</b> ×      |
|----------------------------------------------------------------------------------------------------|----------------------------------------------------------------------------------------------------|------------------------------------------------------------------|---------------------------------|---------------------------|-------------------|
| File         Home         Data         Views           Image: Second second seco                                                                            | Project Schema Utilities                                                                                                    | Refresh Window                                                   | Simulator Search Spell<br>Check | Paste B I U ebe A A A · · | × v               |
| Insert                                                                                                    | Manage                                                                                                    | Show                                                             | Tools                           | Clipboard Font            | Paragraph Editing |
| Project Explorer   Project Explorer  Home  Home | Browser<br>Create<br>BDD Node Content<br>Block - Architoon Elide Ports<br>Block - Only Show Data<br>Block - Only Show Structural<br>Block - Only Show Structural<br>Block - Only Show Structural<br>Block - Jype-Based Formatting<br>Diagnostics Color Coding<br>Light Blue Lines When Value Invalid<br>Requirement Color Coding | e: Diagnostics Color Coding<br>39f0dd73-4ac8-43e5-9bf1<br> e_001 | -a193eb4f281e                   | Diagram Rules             |                   |
| M Scripts     M Reports                                                                                                    | Dia                                                                                                    | gram Rules (1) Node Rules (1)                                    | Line Rules (0)                  |                           |                   |
| Repository: Local   Project: SAMPLE: Ge                                                                                                    | eospatial Library   Username: Administrator   A                                                                                                    | uthentication Mode: GENESYS                                      |                                 |                           |                   |

The *Show Legend* option must also be selected in the diagram *Toolbox Properties,* as shown below.

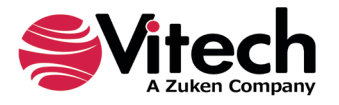

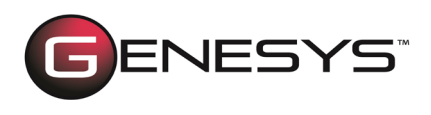

| Toolbox 🝷 🗸                                                                                                    | ) |
|----------------------------------------------------------------------------------------------------|---|
|                                                                                                    |   |
| Insert Properties                                                                                                    |   |
| ✓ General                                                                                                    |   |
| Background Color Show Frame Use Orthogonal Lines Levels Show Role Names Show Relationship Labels Relationship Labels Relationship Labels                                                    |   |
| Rule Set Diagnostics Color Coding * X<br>Create Edit                                                                                                    |   |
| Show Legend                                                                                                    |   |
| Dock Legend     Bottom Right       Font Size     12       Title     Rule Set Legend       Text Color     •       Line Color     •       Fill Color     •       Node/Line Proportional     • | , |

## **C# SCRIPTING SUPPORT**

One of GENESYS's key benefits is its ability to extend its functionality via scripting. In addition to Visual Basic, C# scripting is now supported. The default scripting language is set in User Preferences under the General category by selecting an option from the Default Script Language drop-down list.

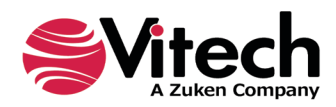

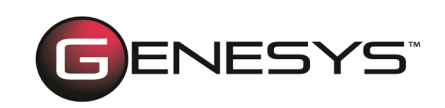

| GENESYS Preferences           |                                         |                          |                                              | _           |      | ×  |
|-------------------------------|-----------------------------------------|--------------------------|----------------------------------------------|-------------|------|----|
| User Preferences              | Customize your                          | application experience l | by changing user preferences.                |             |      |    |
| Diagrams to Display           | General Options                         |                          |                                              |             |      |    |
| af Random Distribution        | Paste text without for                  | matting by default       |                                              |             |      |    |
| 🕹 Random Streams              | Check spelling as you                   | type                     |                                              |             |      |    |
| 🚑 Simulation                  | Initial Explorer Selection:             | Facility: Essentials     |                                              |             |      | v  |
| Project Preferences           | Default Script Language:                | C#                       |                                              |             |      | v  |
| 🔺 🚋 Diagrams                  | Window Behavior                         |                          |                                              |             |      |    |
| 🔤 General                     | <ul> <li>Display Definitions</li> </ul> |                          | Show Subfolder Entities                      |             |      |    |
| 💈 Activity                    | Show Relationship At                    | tributes                 | <ul> <li>Auto Select Target Class</li> </ul> |             |      |    |
| 🛃 Block Definition            | Set Font Segoe UI N                     | ormal 12 Normal          |                                              |             |      |    |
| 捃 Class                       | Diagram Behavior                        |                          |                                              |             |      |    |
| 🖓 Constraint Block Definition | Show Animations                         |                          | Show Snap Lines                              |             |      |    |
| 🖏 FFBD & EFFBD                | Show Grid                               |                          | Show Tooltips                                |             |      |    |
| 👗 Hierarchy                   | Show Navigation Too                     | 1                        | Prompt for Entity Name o                     | n Insertion |      |    |
| 1DEF0                         |                                         |                          |                                              |             |      |    |
| 📲 Internal Block              |                                         |                          |                                              |             |      |    |
| 🖼 N2                          |                                         |                          |                                              |             |      |    |
| 🗐 Package                     |                                         |                          |                                              |             |      |    |
| Parametric                    | ~                                       |                          |                                              |             |      |    |
|                               |                                         |                          |                                              | ОК          | Cano | el |

You can select the language in the GENESYS 2022 release when creating a new script.

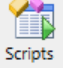

On the *Utilities* tab, simply choose the **Scripts** icon, *New Script*, and then select the language from the **Script Language** drop-down list. This will override the default script language set in *User Preferences*.

| New Script                                                        |              | $\times$ |  |  |
|-------------------------------------------------------------------|--------------|----------|--|--|
| Enter the name for the new script and select the script language. |              |          |  |  |
| Diagnostics_001                                                   |              |          |  |  |
| Script Language:                                                  | C#           | ~        |  |  |
|                                                                   | C#           |          |  |  |
|                                                                   | Visual Basic |          |  |  |

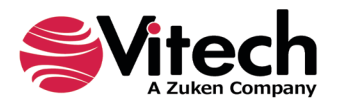

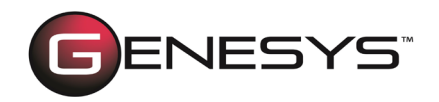

# **ENHANCEMENTS**

# **DIAGRAM ENHANCEMENTS**

Strong visualizations are essential to effective communications. Diagrams that are neat, clear, and well-organized are easier to understand than those suffering from layout issues. All of the free-form diagrams (physical, internal, flow, interface, state transition, spider, parametric, and class block) have the following enhancements:

 Route lines and distribute lines commands added to the *Layout* section of the *Diagram* ribbon.

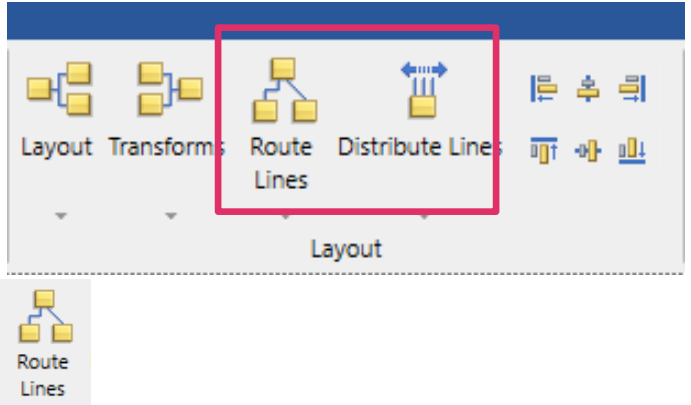

Route Lines icon added on the Diagram ribbon. This promotes the drop-down menu containing three route line options (routing orthogonally, polyline, or straightline), which were previously available under the *Transforms* icon. This makes these commands more visible and accessible.

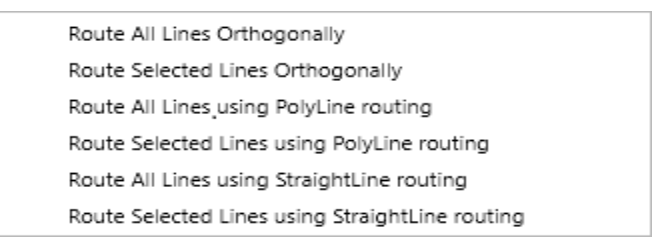

Each of the three options can be applied to all the lines in the diagram or selected lines.

 Recompute connection points and port locations options have been added to the Layout and Route Lines options.

When selecting the *Layout* and each of the *Route Lines* options, users can now select an option to recompute the connection points and port locations, at the dialog box that displays.

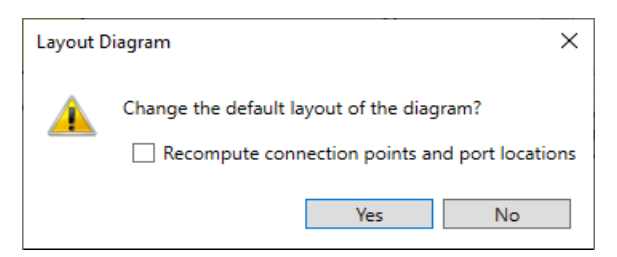

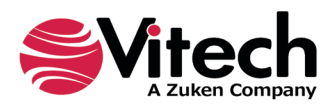

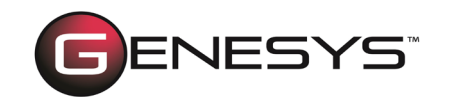

| Route A  | II Lines Orthogonally X         |
|----------|---------------------------------|
| <u> </u> | Route the lines on the diagram? |
|          | Yes No                          |

When the *Recompute connection points and port locations* option is checked, the layout algorithm will reposition the points where lines connect to nodes in the diagram to optimize the routing of the lines. Likewise, simple port nodes will also be repositioned to optimize the line routing.

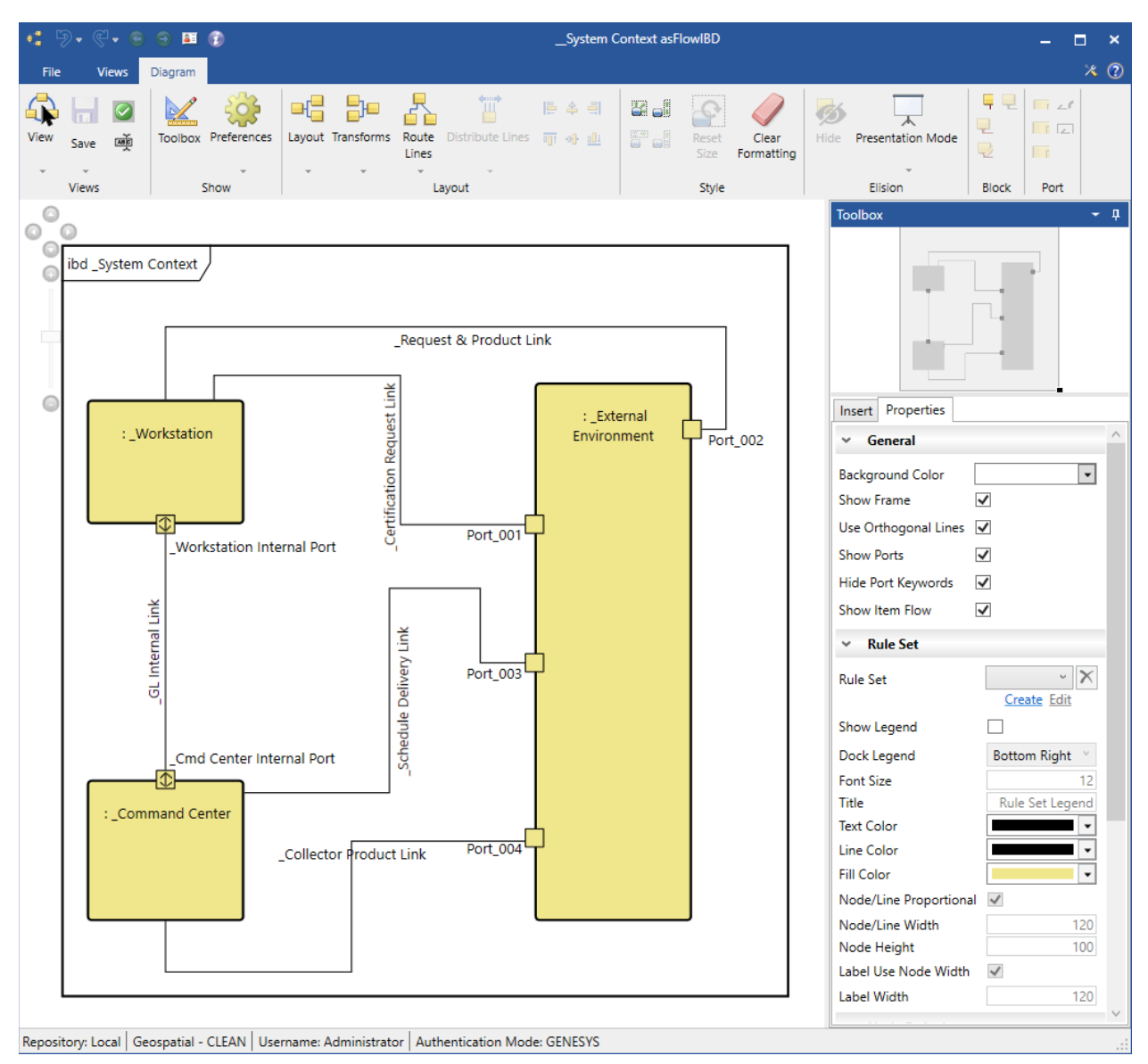

### Route All Lines Orthogonally with Recompute (Before)

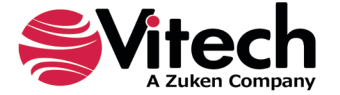

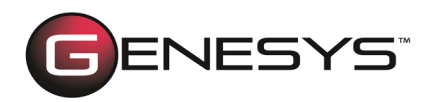

### Route All Lines Orthogonally with Recompute (After)

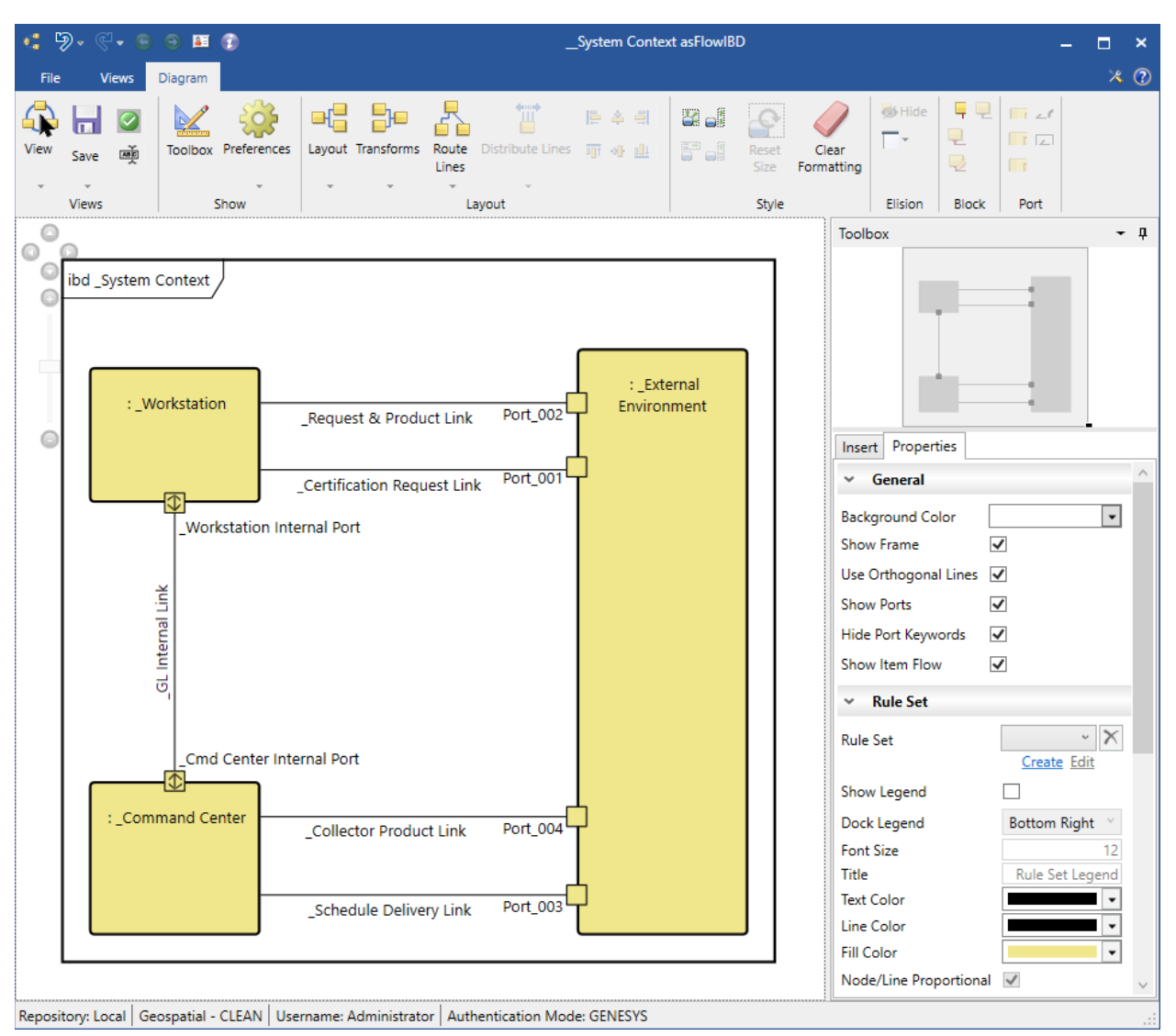

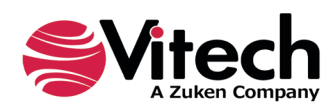

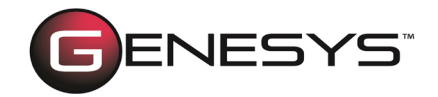

When the *Recompute connection points and port locations* option is not checked, the layout algorithm will maintain the points where lines connect to nodes in the diagram. The position of port nodes will also be maintained.

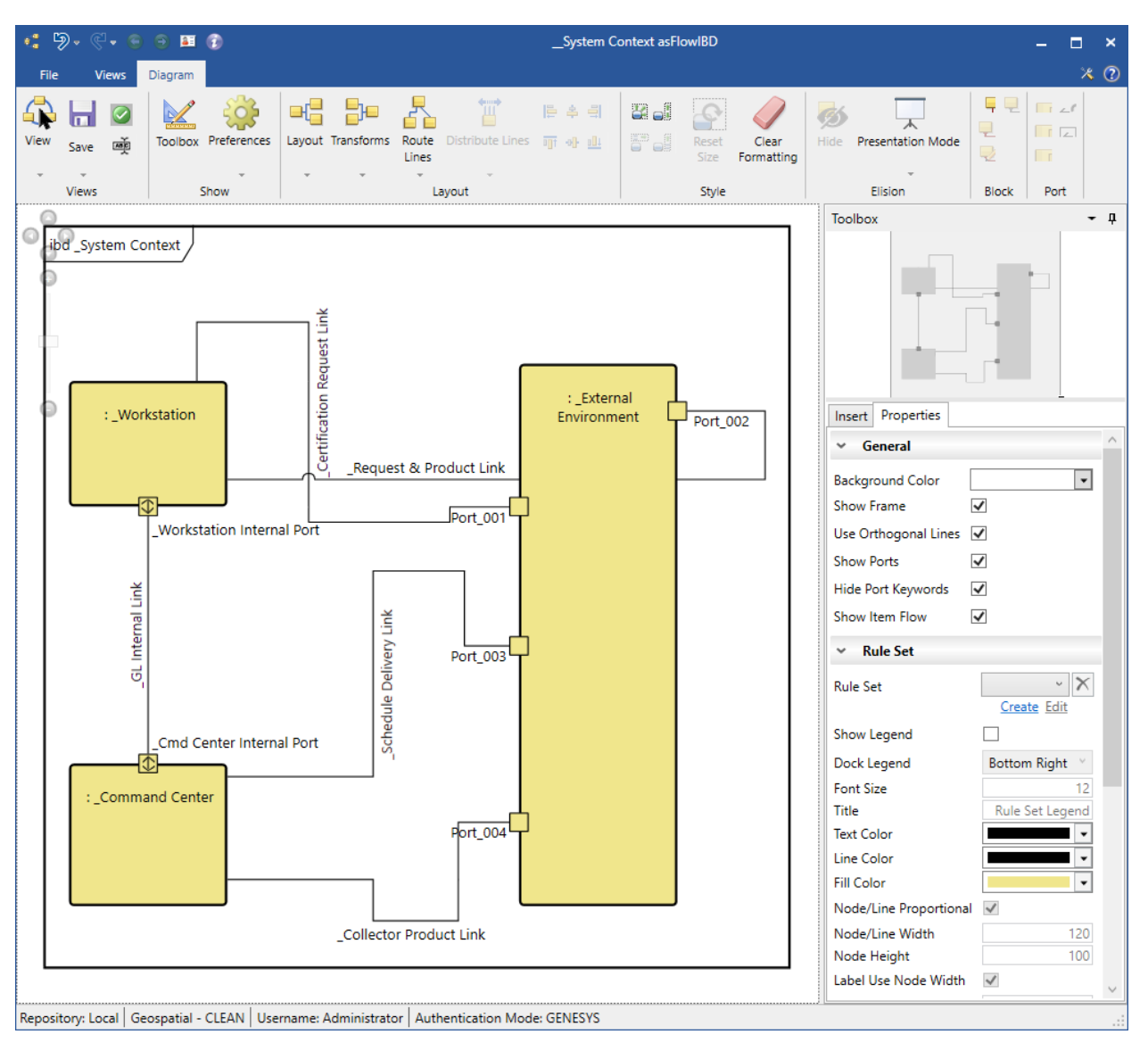

Route All Lines Orthogonally without Recompute (Before)

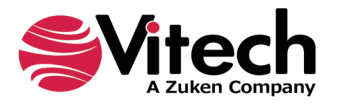

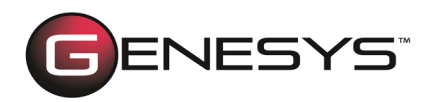

### Route All Lines Orthogonally without Recompute (After)

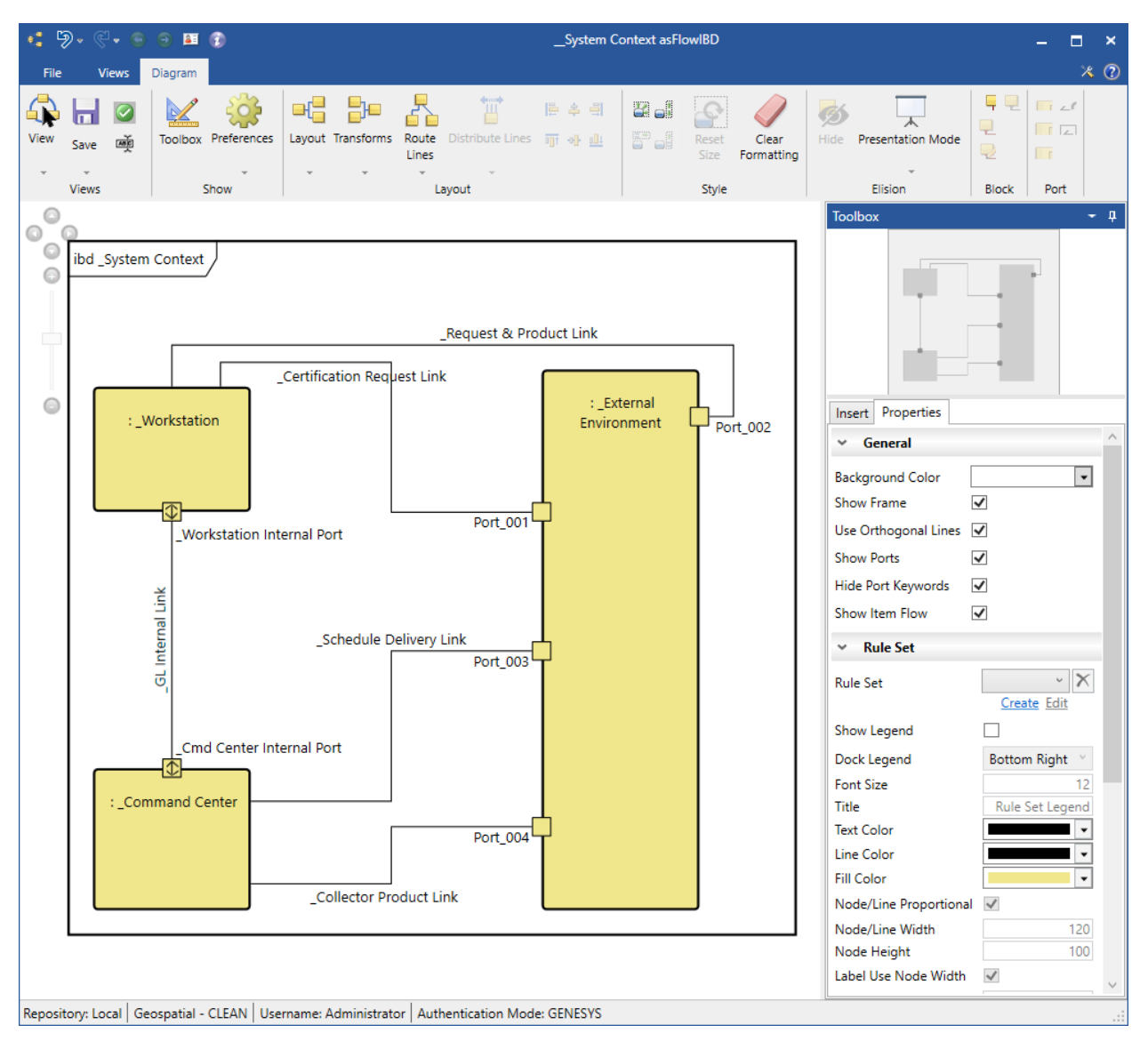

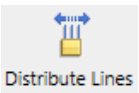

• **Distribute Lines** icon has been added to the *Diagram* ribbon. When selected, it evenly distributes all the node connections on selected nodes in the diagram.

You can also click the arrow on the bottom of the icon to access a drop-down menu that contains options for evenly distributing node connections individually on any of the four faces (sides) of the selected nodes.

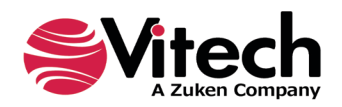

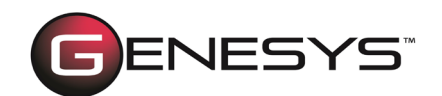

| Left Face   |  |
|-------------|--|
| Right Face  |  |
| Top Face    |  |
| Bottom Face |  |

This feature also distributes port nodes on the diagram. The following example shows the application of *Distribute Lines* when applied to all nodes on the diagram.

### Distribute Lines (Before)

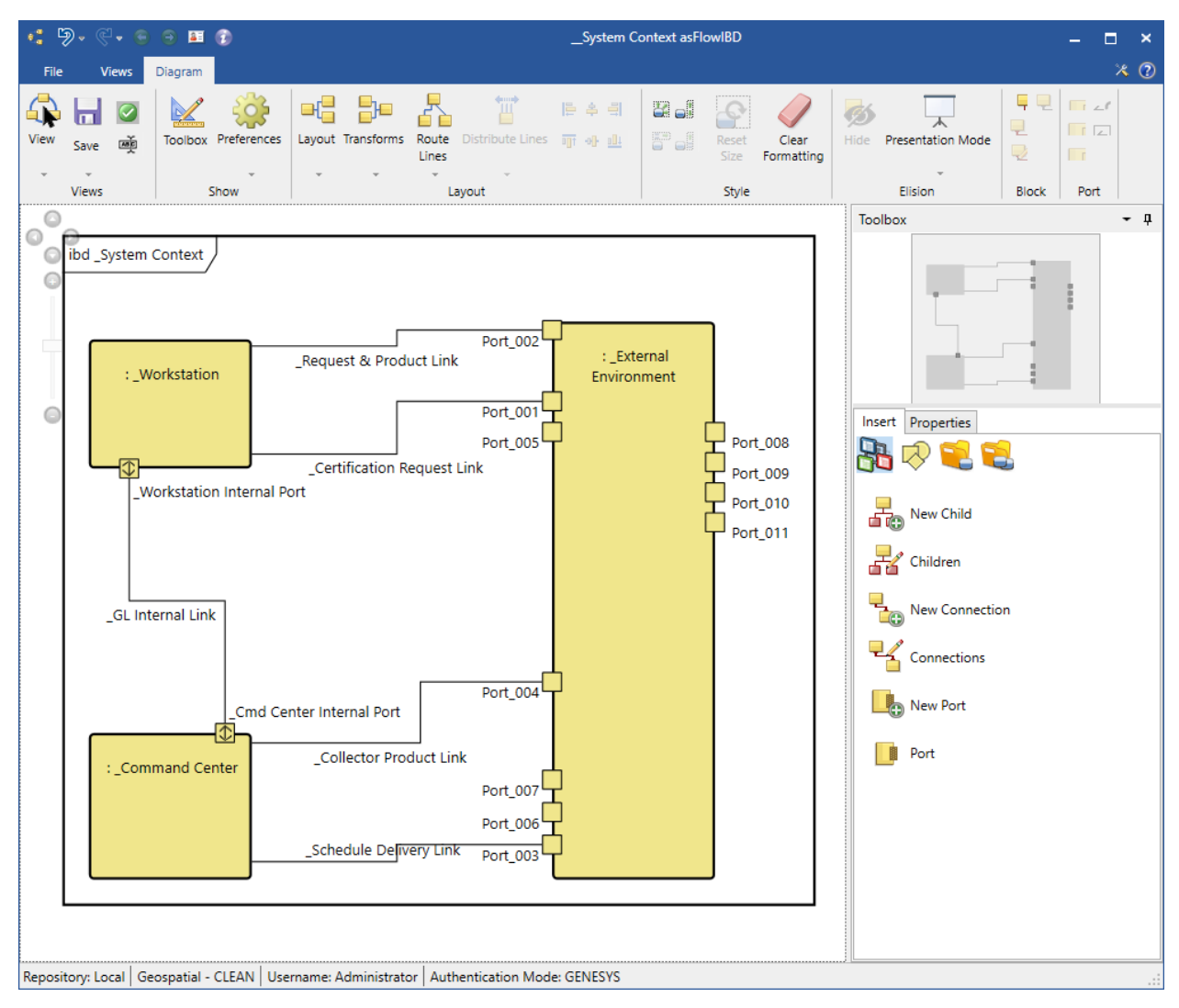

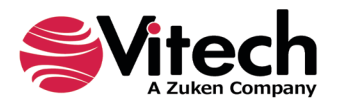

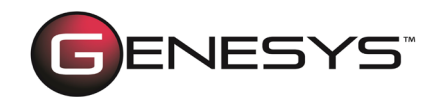

### Distribute Lines (After)

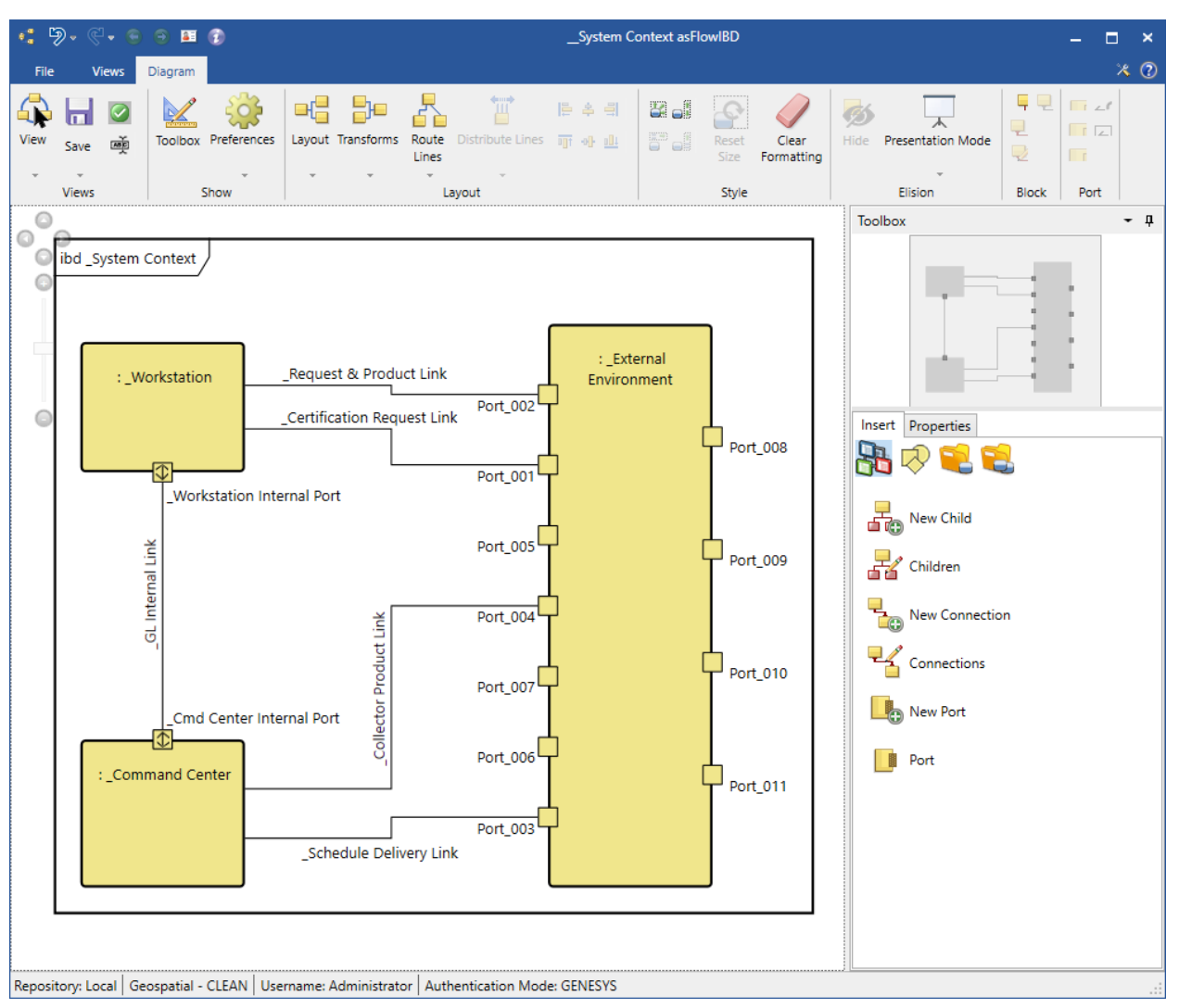

- Port nodes are now considered anchored immediately after being added to a node on the diagram. They will no longer move to a new default location when new ports are added to the node. This prevents tedious rework as the layout of all connected lines was previously impacted. The new ports will be placed where there is open space on the left and right sides of the node to which the port is being added.
- Lines connected to port nodes will now exit the port away from the node on which the port resides. The diagram will also attempt to maintain this behavior as you move port nodes and nodes containing ports. This helps prevent tedious work to achieve an aesthetically pleasing diagram.

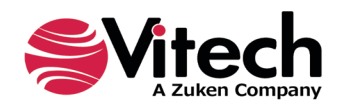

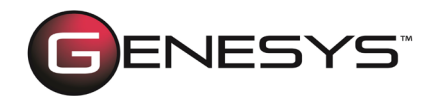

- Line labels can now be positioned at any location along the line rather than having a fixed set of candidate positions. This greatly improves the precision of the label locations.
- Refined the spacing to prevent overlapping nodes when applying layouts.

# MODEL ASSISTANT RULES EXPANSION

The Model Assistant provides selectable STRATA methodology implementation rules, which, when selected, result in time savings and additional built-in consistency. For this latest GENESYS release, the model assistant rules have been expanded to enable users to easily flow through related concepts and levels of abstraction by further connecting behavior to use cases and states.

### New Use Case Rules

- An Auto-create Primary Function for Use Cases rule has been added. When enabled, it automatically creates a primary function when you create a use case or use case subclass. This rule also creates an elaborated by relationship between the use case and the primary function.
- Another new rule added is Show Primary Function Views for Use Cases. This rule directly opens logical and behavioral views for use cases and use case subclasses when enabled. The view tabs for the diagrams appear at the bottom of the PropertySheet window, and the views are enabled on the Views ribbon.

### New State Rules

- Additionally, we added the new rule Auto-Create Root Function for States that creates a root function whenever you create a state when enabled. It also creates an incorporates relationship between the state and the root function.
- Also new is the Show Root Function Views for States rule that directly opens logical views for state and state subclasses when enabled.

## ADDITIONAL FLOW LINE OPTIONS FOR ACTIVITY DIAGRAMS

Conformance to the SysML standard in the visual representation of the GENESYS Activity Diagram is key to communicating in environments where SysML has been chosen as the standard modeling language. Additional flow line options for Activity diagrams have been added to align with SysML v1 control flow and object flow notation, including:

- Flow lines can now appear as dashed lines (to represent control flow) in addition to solid lines (to represent object flow).
- You have the option to revert between dashed and solid lines.
- Arrowheads on flow lines are now open-ended like standard industry SysML v1 Activity diagrams.

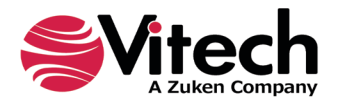

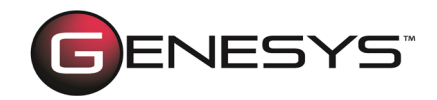

By default, the flow lines appear as dashed lines. Now you can change the default setting that globally applies to all diagrams in Project Preferences. You can also locally override this setting in the diagram Toolbox Properties to apply only to the current diagram. In Project Preferences, select the option Show Control Flow with Dashed Lines under the Activity diagram to show dashed lines.

| 🏟 GENESYS Preferences         |                                                                 | - |      | $\times$ |
|-------------------------------|-----------------------------------------------------------------|---|------|----------|
| 4 🚨 User Preferences 🛆        | Fine tune Activity Diagram preferences to enhance productivity. |   |      | ^        |
| 🔊 General                     |                                                                 |   |      |          |
| 🔄 Diagrams to Display         |                                                                 |   |      | -        |
| 都 Random Distribution         | Show Inputs O Constrain Boundary Items to Frame                 |   |      |          |
| 🟝 Random Streams              | Createbox                                                       |   |      | _        |
| 🚑 Simulation                  |                                                                 |   |      | -1       |
| Project Preferences           |                                                                 |   |      |          |
| 🔺 🔚 Diagrams                  | Rule Set:                                                       |   |      |          |
| 🏧 General                     |                                                                 |   |      |          |
| 💈 Activity                    | Diagram Colors                                                  |   |      |          |
| 🚠 Block Definition            |                                                                 |   |      |          |
| 🚮 Class                       |                                                                 |   |      | -1       |
| 🖓 Constraint Block Definition | Node                                                            |   |      |          |
| ₀0₀ FFBD & EFFBD              | Size: 130 x 85                                                  |   |      |          |
| 👗 Hierarchy                   | Template: Number/Name/Allocation ~                              |   |      |          |
| 陆 IDEF0                       | Text: 🔳 🗸 Line: 🔳 🗸 Fill: 📃 🗸                                   |   |      |          |
| € da Internal Block           | Line                                                            |   |      |          |
| 14 N2                         | Text: Text: Line:                                               |   |      |          |
| Package                       | Item Node                                                       |   |      |          |
| Parametric 🗸                  | Size 05 v //5                                                   |   |      | ~        |
|                               | OF                                                              | [ | Canc | el       |

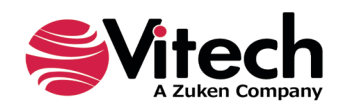

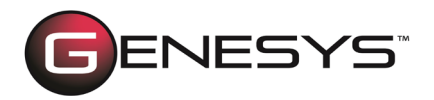

In the *Toolbox Properties*, select the option *Show Control Flow with Dashed Lines* to show dashed lines.

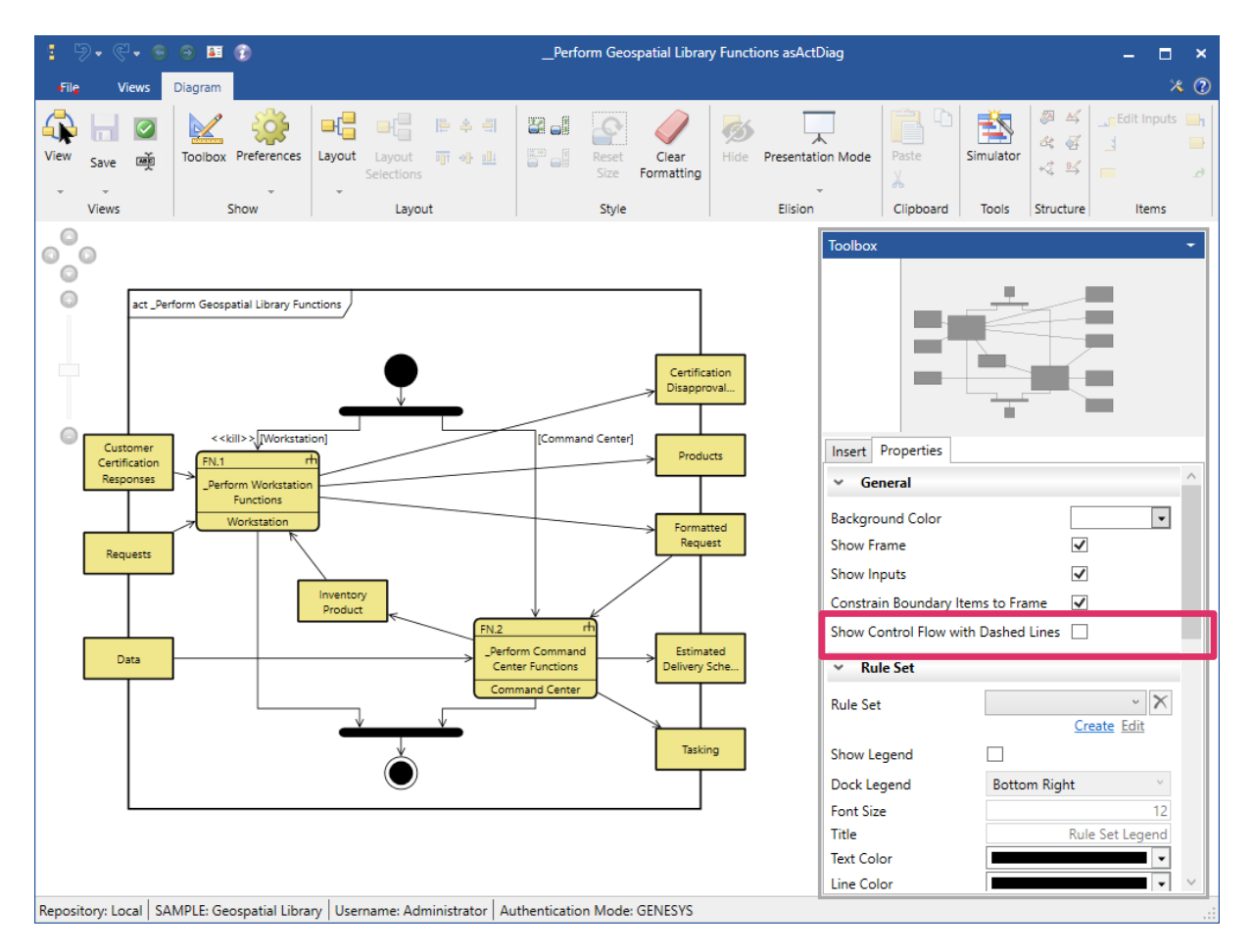

## **UNDO/REDO FOR ACTIONS ON DIAGRAMS**

Actions for all diagrams can now be undone and redone, saving a tremendous amount of time fixing diagrams.

Any action that changes the state of the diagram can be undone and redone. This includes layout changes like changing colors and sizes of nodes and moving items on the diagram. It also includes database transactions like creating and deleting entities, relationships, and attributes on the diagrams.

Nested ports can also be undone/redone on Flow IBD diagrams.

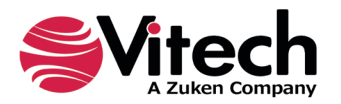

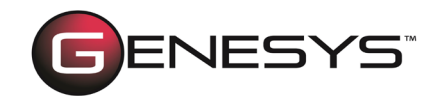

### DRAG-DROP RELATIONSHIP TARGETS BETWEEN PROPERTY SHEETS OF THE SAME CLASS ENTITIES FUNCTIONALITY

Additional functionality has been added to drag-drop relationship targets between property sheets of the same class entities.

You must open two entity property sheets from the same class and select the same relationship folder on both property sheets.

The example below shows the Customers and Certification Authority entity property sheets from the same Component class. In both property sheets, we selected the performs relationship folder.

| 🚰 🦻 • 🔍 • 🕤 🕤            | 🖪 🔞 Customers asPropertySheet 🗕                                          |                              |                      |                                |                        |                           |
|--------------------------|--------------------------------------------------------------------------|------------------------------|----------------------|--------------------------------|------------------------|---------------------------|
| File Home View           |                                                                          |                              |                      |                                |                        | * 🕐                       |
| Rename Renumber          | Delete Lock Unlock Set Alert                                             | CRefresh Window              | Paste C              | B I U abe A A A                |                        | 👬 Find<br>क्षेत्र Replace |
| Insert                   | Manage                                                                   | Show T                       | fools Clipboard      | Font                           | Paragraph              | Editing                   |
| Name                     | Customers                                                                |                              |                      |                                |                        | ^                         |
| Number                   | C.1                                                                      |                              |                      |                                |                        | •                         |
| Abbreviation             |                                                                          |                              |                      |                                |                        |                           |
| Description              | An external system of type Human; it is<br>system through their request. | the source for imagery produ | ict requests and the | recipients of those imagery pr | oducts provided by the | 10                        |
| Doc. PUID                |                                                                          |                              |                      |                                |                        |                           |
| - The                    |                                                                          |                              |                      |                                |                        |                           |
| Туре                     | Human                                                                    |                              |                      |                                |                        | ~<br>~                    |
| Attributes Properties P  | arameters Diagnostics Views                                              |                              |                      |                                |                        |                           |
| Relationships            |                                                                          | Targets & Attributes         |                      |                                |                        |                           |
| kind of                  | ^                                                                        | performs Function C.1        | Perform Customers    | Functions                      |                        | ^                         |
| packaged by              |                                                                          | performs Function C.1.1      | 1 Make Information   | Request                        |                        |                           |
| parameter used in        |                                                                          | performs Function C.1.1      | 1.2 Make In-Person ( | Order Request                  |                        |                           |
| narticinates in          |                                                                          | performs Function C.1.1      | 1.3 Make Telephone   | Order Request                  |                        |                           |
| performs                 |                                                                          | performs Function C.1.1      | 1.4 Make Facsimile C | )rder Request                  |                        |                           |
| reported by              |                                                                          | performs Function C.1.1      | 1.5 Make Web Order   | Request                        |                        |                           |
| start of                 | _                                                                        | performs Function C.1.2      | 2 Receive Estimated  | Schedule                       |                        | ~                         |
| supplied by              | ~                                                                        | Sort Numeric by class        |                      |                                |                        | ~                         |
| Repository: Local SAMPLE | : Geospatial Library Username: Adminis                                   | rator Authentication Mode:   | GENESYS              |                                |                        | .:                        |

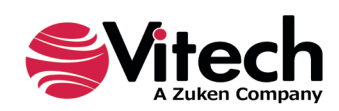

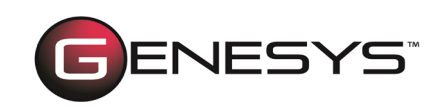

| 🚰 🦻 • 🖗 • 🕒 🔿                                                                                                    | <b>■</b> 🚯              |                     | Certifica                                                             | tion Authority asProp                                                     | ertySheet                                                   | – <u>–</u> ×                                     |
|----------------------------------------------------------------------------------------------------|-------------------------|---------------------|-----------------------------------------------------------------------|---------------------------------------------------------------------------|-------------------------------------------------------------|--------------------------------------------------|
| File Home Views                                                                                                    | ;                       |                     |                                                                       |                                                                           |                                                             | × 0                                              |
| Rename Renumber                                                                                                    | Delete Lock Unlock      | Set<br>Alert        | CREfresh Window                                                       | Paste                                                                     | B ∠ U abe A A × 2 ×                                         | i ⊟ i ⊟ A Find<br>E ≝ ≝ ■ A Find<br>\$ao Replace |
| Insert                                                                                                    | Manage                  |                     | Show                                                                  | Tools Clipboard                                                           | Font                                                        | Paragraph Editing                                |
| Name                                                                                                    | Certification Authority | 1                   |                                                                       |                                                                           |                                                             | ^                                                |
| Number                                                                                                    | C.3                     |                     |                                                                       |                                                                           |                                                             | •                                                |
| Abbreviation                                                                                                    |                         |                     |                                                                       |                                                                           |                                                             |                                                  |
| Description                                                                                                    | An external service fo  | r certifying the Ge | ospatial Library's customers                                          |                                                                           |                                                             | / 🔊                                              |
| Doc. PUID<br>Title                                                                                                    |                         |                     |                                                                       |                                                                           |                                                             |                                                  |
| Type                                                                                                    | Senvice                 |                     |                                                                       |                                                                           |                                                             | ~                                                |
| The second second secon | Discontin               | 1/5                 |                                                                       |                                                                           |                                                             | V                                                |
| Relationships                                                                                                    | arameters   Diagnostics | Views               | Targets & Attributes                                                  |                                                                           |                                                             |                                                  |
| kind of<br>packaged by<br>parameter used in<br>performs<br>reported by<br>specified by<br>start of                                                                                                    | ]                       |                     | performs Function C.<br>performs Function C.<br>performs Function t.3 | 3 _Perform Certificatio<br>3.1 Validate Customer<br>.4 t3.Validate Custom | n Validation Functions<br>Certification<br>er Certification |                                                  |
| supplied by                                                                                                    |                         | · · · · ·           | Sort Numeric by class                                                 |                                                                           |                                                             |                                                  |

Now when you drag-drop the target relationship Make Information Request from the Targets & Attributes pane of the Customers property sheet onto the perform folder in the Relationships pane of the Certification Authority property sheet, a message displays that GENESYS 2022 is creating the new relationship.

| Creating Relationships       |  |
|------------------------------|--|
|                              |  |
| • • • •                      |  |
| Creating relationship 1 of 1 |  |
|                              |  |

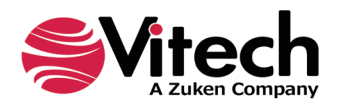

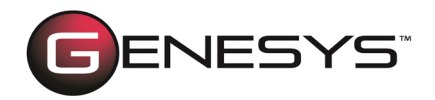

When processing is finished, the new target relationship appears in the Targets & Attributes pane of the destination property sheet, as shown below.

| 🚰 🦻 • 🖗 • 🗐 🕤                                                                                             | 🖼 🚯 Certification Authority asPropertySheet 🗕 |                       |                                                                                                  |                                                                                                    |                                                                        |           |                        |
|----------------------------------------------------------------------------------------------------|-----------------------------------------------|-----------------------|--------------------------------------------------------------------------------------------------|----------------------------------------------------------------------------------------------------|------------------------------------------------------------------------|-----------|------------------------|
| File Home Views                                                                                           |                                               |                       |                                                                                                  |                                                                                                    |                                                                        |           | * 🕐                    |
| Rename Renumber                                                                                           | Delete Lock Unlock Se                         | et Clear<br>ert Alert | CREfresh Window                                                                                  | Paste Co                                                                                           | B I U abe A A v ar                                                     |           | ab Find<br>♣ac Replace |
| Insert                                                                                                    | Manage                                        |                       | Show                                                                                             | Tools Clipboard                                                                                    | Font                                                                   | Paragraph | Editing                |
| Name                                                                                                    | Certification Authority                       |                       |                                                                                                  |                                                                                                    |                                                                        |           | <u>^</u>               |
| Number                                                                                                    | C.3                                           |                       |                                                                                                  |                                                                                                    |                                                                        |           | •                      |
| Abbreviation                                                                                              |                                               |                       |                                                                                                  |                                                                                                    |                                                                        |           |                        |
| Description                                                                                               | An external service for cer                   | tifying the Geo       | spatial Library's customers                                                                      |                                                                                                    |                                                                        |           | 10                     |
| Doc. PUID                                                                                                 |                                               |                       |                                                                                                  |                                                                                                    |                                                                        |           |                        |
| Title                                                                                                    |                                               |                       |                                                                                                  |                                                                                                    |                                                                        |           |                        |
| Туре                                                                                                    | Service                                       |                       |                                                                                                  |                                                                                                    |                                                                        |           | ~ ~                    |
| Attributes Properties Pa                                                                                  | arameters Diagnostics Vi                      | ews                   |                                                                                                  |                                                                                                    |                                                                        |           |                        |
| Relationships                                                                                             |                                               |                       | Targets & Attributes                                                                             |                                                                                                    |                                                                        |           |                        |
| kind of<br>packaged by<br>parameter used in<br>participates in<br>performs<br>reported by<br>specified by |                                               | Î                     | performs Function C.1<br>performs Function C.3<br>performs Function C.3<br>performs Function t.3 | 1.1 Make Information<br>3 _Perform Certificatio<br>3.1 Validate Customer<br>.4 t3.Validate Custome | Request<br>n Validation Functions<br>Certification<br>er Certification |           |                        |
| start of<br>supplied by                                                                                   |                                               | ~                     | Sort Numeric by class                                                                            |                                                                                                    |                                                                        |           | ~                      |
| Repository: Local SAMPLE                                                                                  | : Geospatial Library Userna                   | ame: Administra       | ator Authentication Mode                                                                         | e: GENESYS                                                                                         |                                                                        |           | .:                     |

**NOTE:** The above example showing a simple drag-drop operation, copied the relationship target and added it to the target entity. Holding down the **SELECT** key while performing this operation will remove the target from the source entity, move it and add it to the target entity.

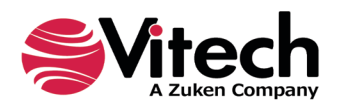

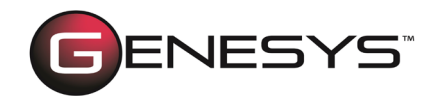

### SCHEMA UPDATE: VERIFICATION ACTIVITY SUPERCEDES TEST ACTIVITY

Updates have been made to the System Definition Language to better reflect the scope of verification activities. The Test Activity class has been renamed to Verification Activity to reflect that it can model verification activities for standard methods (test, analysis, demonstration, and inspection) and is not limited to "htest," as the previous name indicated.

We also removed the "specifies" and "basis of" relationships from the Verification Requirement to the Verification Activity. Replacing them with the "executes" relationship to reflect that the verification activities are executable and transform inputs to outputs. And we added the relationship "generates" a Concern or Risk.

The attributes have been updated to provide tight alignment with external third-party verification execution and project management tools, and in addition, we renamed and updated several attributes (Type is now Responsible Party; Start Date is now Planned Start Date; End Date is now Planned End Date; Completion Criteria is now Expected Result, and Prerequisite is now Preconditions). Additional new attributes are Actual Start Date, Actual End Date, PostConditions, Type (enumeration list: Verification Step; Verification Case; Verification Plan; Verification Campaign), Actual Result, and Status (enumeration list: Proposed; Baselined; Passed; Failed; Blocked; and Deferred).

| 1 Test Activity |                           |                                    |                          |               |                 |                   |                         |                           | Verification Activity                              |                     | also transforms one or m |               |  |  |  |  |  |
|-----------------|---------------------------|------------------------------------|--------------------------|---------------|-----------------|-------------------|-------------------------|---------------------------|----------------------------------------------------|---------------------|--------------------------|---------------|--|--|--|--|--|
| 2               | Description: A TestActivi | ty is an action performed in fulfi | lling the testing object | ives of a pro | gram entity. It | Mapping           | Description: A Verifica | tionActivity is an action | of a program entity. It                            | also transfor       | ms one or more           |               |  |  |  |  |  |
| 3               | Attribute Alias           | Attribute Description              | Attribute Type           | Enums         | Initial Value   |                   | Attribute Alias         | Attribute Name            | Attribute Description                              | Attribute Type      | Enums                    | Initial Value |  |  |  |  |  |
| 4               | Name                      | The name of the entity.            | String                   |               |                 |                   | Name                    | name                      | The name of the entity.                            | String              |                          |               |  |  |  |  |  |
|                 | Number                    | Number is the (ordinal)            | Hierarchical Number      |               |                 |                   | Number                  | number                    | Number is the (ordinal) number, expressed in       | Hierarchical Number |                          |               |  |  |  |  |  |
|                 |                           | number, expressed in cells and     |                          |               |                 |                   |                         |                           | cells and using periods as separators, used to     |                     |                          |               |  |  |  |  |  |
|                 |                           | using periods as separators,       |                          |               |                 |                   |                         |                           | identify the entity's place in a hierarchy.        |                     |                          |               |  |  |  |  |  |
|                 |                           | used to identify the entity's      |                          |               |                 |                   |                         |                           |                                                    |                     |                          |               |  |  |  |  |  |
| 5               |                           | place in a hierarchy.              |                          |               |                 |                   |                         |                           |                                                    |                     |                          |               |  |  |  |  |  |
|                 | Description               | Description is the written         | Text                     |               |                 | ŧ                 | Description             | description               | Description is the written statement of this       | Text                |                          |               |  |  |  |  |  |
| 6               |                           | statement of this entity.          |                          |               |                 |                   |                         |                           | entity.                                            |                     |                          |               |  |  |  |  |  |
|                 | Title                     | Title is the label to be used in   | String                   |               |                 | $\leftrightarrow$ | Title                   | title                     | Title is the label to be used in formal            | String              |                          |               |  |  |  |  |  |
|                 |                           | formal documntation instead        |                          |               |                 |                   |                         |                           | documntation instead of the entity name.           |                     |                          |               |  |  |  |  |  |
| 7               |                           | of the entity name.                |                          |               |                 |                   |                         |                           |                                                    |                     |                          |               |  |  |  |  |  |
|                 | Behavior Type             | Behavior Type describes the        | Enumeration              | Integrated    | Standard        | $\leftrightarrow$ | Behavior Type           | behaviorType              | Behavior Type describes the nature of the unit     | Enumeration         | Integrated (I            | Standard      |  |  |  |  |  |
|                 |                           | nature of the unit and the role    |                          |               |                 |                   |                         |                           | and the role it plays in the design/ specification |                     |                          |               |  |  |  |  |  |
|                 |                           | it plays in the design/            |                          |               |                 |                   |                         |                           | process.                                           |                     |                          |               |  |  |  |  |  |
| 8               |                           | specification process.             |                          |               |                 |                   |                         |                           |                                                    |                     |                          |               |  |  |  |  |  |
|                 | Туре                      | Type distinguishes between         | Enumeration              | Contractor;   | nil             | $\rightarrow$     | Responsible Party       | responsibleParty          | The Responsible Party is the organization,         | Enumeration         | nil; Project T           | nil           |  |  |  |  |  |
|                 |                           | formal (sponsor) and informal      |                          |               |                 |                   |                         |                           | team, group, or individual responsible for         |                     |                          |               |  |  |  |  |  |
| 9               |                           | (contractor) testing.              |                          |               |                 |                   |                         |                           | conducting the Verification Activity.              |                     |                          |               |  |  |  |  |  |
|                 | Duration                  | Duration is the time that this     | Number Spec              |               |                 | $ \rightarrow$    | Duration                | duration                  | Duration is the time that this processing unit     | Number Spec         |                          |               |  |  |  |  |  |
|                 |                           | processing unit takes to           |                          |               |                 |                   |                         |                           | takes to complete                                  |                     |                          |               |  |  |  |  |  |
| 10              | ·                         | complete                           |                          |               |                 |                   |                         |                           |                                                    |                     |                          |               |  |  |  |  |  |
|                 | Start Date                | Start Date identifies the start    | Date                     |               |                 |                   | Planned Start Date      | startDatePlanned          | The Planned Start Date identifies the date that    | Date                |                          |               |  |  |  |  |  |
|                 |                           | date of the entity.                |                          |               |                 |                   |                         |                           | the Verification Activity is planned to be         |                     |                          |               |  |  |  |  |  |
| 11              |                           |                                    |                          |               |                 |                   |                         |                           | initiated.                                         |                     |                          |               |  |  |  |  |  |
|                 |                           |                                    |                          |               |                 |                   | Actual Start Date       | startDateActual           | The Actual Start Date identifies the date at       | Date                |                          |               |  |  |  |  |  |
| 12              |                           |                                    |                          |               |                 |                   |                         |                           | which the Verification Activity was actually       |                     |                          |               |  |  |  |  |  |
| 12              | End Date                  | End Date identifies the end        | Date                     |               |                 |                   | Planned End Date        | endDatePlanned            | The Planned End Date identifies the date that      | Date                |                          |               |  |  |  |  |  |
|                 | Lind Date                 | date of the entity.                | Date                     |               |                 |                   | r latifica cha bate     | chabater lannea           | the Verification Activity is planned to be         | June                |                          |               |  |  |  |  |  |
| 13              |                           | ,                                  |                          |               |                 |                   |                         |                           | completed.                                         |                     |                          |               |  |  |  |  |  |
| 15              |                           |                                    |                          |               |                 |                   | Actual End Date         | endDateActual             | The Actual End Date identifies the date at         | Date                |                          |               |  |  |  |  |  |
|                 |                           |                                    |                          |               |                 |                   |                         |                           | which the Verification Activity was actually       |                     |                          |               |  |  |  |  |  |
| 14              |                           |                                    |                          |               |                 |                   |                         |                           | completed.                                         |                     |                          |               |  |  |  |  |  |
|                 | -                         |                                    |                          |               |                 |                   |                         | -                         |                                                    | -                   |                          | -             |  |  |  |  |  |

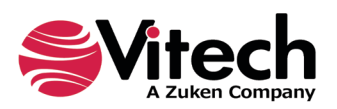

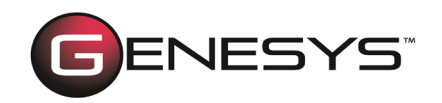

| 1  | Test Activity                                                                                                 |                                   |                   |             |                           | Verification Activity     |                                                                                       |                      |                                                   |                |                       |               |  |
|----|----------------------------------------------------------------------------------------------------|-----------------------------------|-------------------|-------------|---------------------------|---------------------------|---------------------------------------------------------------------------------------|----------------------|---------------------------------------------------|----------------|-----------------------|---------------|--|
| 2  | scription: A TestActivity is an action performed in fulfilling the testing objectives of a program entity. It |                                   |                   | t Mapping   | Description: A Verificati | onActivity is an action p | erformed in fulfilling the verification objectives of a program entity. It also trans |                      |                                                   | ns one or more |                       |               |  |
| 3  | Attribute Alias                                                                                               | Attribute Description             | Attribute Type    | Enums       | Initial Value             |                           | Attribute Alias                                                                       | Attribute Name       | Attribute Description                             | Attribute Type | Enums                 | Initial Value |  |
|    | Timeout                                                                                                    | Timeout is a duration. If it is   | Number Spec       |             |                           |                           | Timeout                                                                               | timeout              | Timeout is a duration. If it is set, a processing | Number Spec    |                       |               |  |
|    |                                                                                                    | set, a processing unit that has   |                   |             |                           |                           |                                                                                       |                      | unit that has been enabled but not started for    |                |                       |               |  |
|    |                                                                                                    | been enabled but not started      |                   |             |                           |                           |                                                                                       |                      | that duration should terminate.                   |                |                       |               |  |
| 15 |                                                                                                    | terminate.                        |                   |             |                           |                           |                                                                                       |                      |                                                   |                |                       |               |  |
| 10 | Execute Decomposition                                                                                         | Execute Decomposition             | Boolean           | True, False | TRUE                      |                           | Execute Decomposition                                                                 | executeDecomposition | Execute Decomposition designates whether or       | Boolean        | True, False           | TRUE          |  |
|    |                                                                                                    | designates whether or not the     |                   |             |                           |                           |                                                                                       |                      | not the decomposition of the entity should be     |                |                       |               |  |
|    |                                                                                                    | decomposition of the entity       |                   |             |                           |                           |                                                                                       |                      | included when performing a dynamic analysis.      |                |                       |               |  |
|    |                                                                                                    | should be included when           |                   |             |                           |                           |                                                                                       |                      |                                                   |                |                       |               |  |
| 16 |                                                                                                    | performing a dynamic analysis.    |                   |             |                           |                           |                                                                                       |                      |                                                   |                |                       |               |  |
| 10 | Log Message                                                                                                   | Log Message defines text to be    | String            |             |                           |                           | Log Message                                                                           | logMessage           | Log Message defines text to be placed in the      | String         |                       |               |  |
|    |                                                                                                    | placed in the simulation          |                   |             |                           |                           |                                                                                       |                      | simulation transript upon execution of the        |                |                       |               |  |
|    |                                                                                                    | transript upon execution of the   |                   |             |                           |                           |                                                                                       |                      | unit.                                             |                |                       |               |  |
| 17 |                                                                                                    | unit.                             |                   |             |                           |                           |                                                                                       |                      |                                                   |                |                       |               |  |
|    | Completion Criteria                                                                                           | Completion Criteria defines       | Text              |             |                           |                           | Expected Result                                                                       | expectedResult       | The Expected Result describes the results that    | lext           |                       |               |  |
|    |                                                                                                    | activity: what constitutes test   |                   |             |                           |                           |                                                                                       |                      | executes as anticipated. Depending on the         |                |                       |               |  |
|    |                                                                                                    | success.                          |                   |             |                           |                           |                                                                                       |                      | type of Verification Activity, this could include |                |                       |               |  |
|    |                                                                                                    |                                   |                   |             |                           |                           |                                                                                       |                      | documentation of expected minimum                 |                |                       |               |  |
|    |                                                                                                    |                                   |                   |             |                           |                           |                                                                                       |                      | performance value(s) for a test, observed         |                |                       |               |  |
|    |                                                                                                    |                                   |                   |             |                           |                           |                                                                                       |                      | behavior for a demonstration, and/or expected     |                |                       |               |  |
| 18 |                                                                                                    |                                   |                   |             |                           |                           |                                                                                       |                      | tests.                                            |                |                       |               |  |
|    | Prerequisite                                                                                                  | Describes the entrance criteria   | Text              |             |                           |                           | Preconditions                                                                         | preconditions        | Preconditions are the conditions that must        | Text           |                       |               |  |
|    |                                                                                                    | for the test activity.            |                   |             |                           | _                         |                                                                                       |                      | hold true for the Verification Activity to begin. |                |                       |               |  |
| 19 |                                                                                                    |                                   |                   |             |                           |                           |                                                                                       |                      |                                                   |                |                       |               |  |
|    |                                                                                                    |                                   |                   |             |                           | $\rightarrow$             | Postconditions                                                                        | postconditions       | Postconditions are the conditions that must       | Text           |                       |               |  |
| 20 |                                                                                                    |                                   |                   |             |                           |                           |                                                                                       |                      | completed.                                        |                |                       |               |  |
|    | Special Comments                                                                                              | Describes any unique              | Text              |             |                           |                           | Special Comments                                                                      | specialComments      | Special Comments describe any unique              | Text           |                       |               |  |
| 21 |                                                                                                    | contraints of the test activity.  |                   |             |                           | _                         |                                                                                       |                      | constraints of the Verification Activity.         |                |                       |               |  |
|    | Begin Logic                                                                                                   | Begin Logic contains a script     | Script Spec       |             |                           | $\Leftrightarrow$         | Begin Logic                                                                           | beginLogic           | Begin Logic contains a script that is executed at | Script Spec    |                       |               |  |
|    |                                                                                                    | that is executed at the very      |                   |             |                           |                           |                                                                                       |                      | the very beginning of function execution (after   |                |                       |               |  |
|    |                                                                                                    | execution (after enablement       |                   |             |                           |                           |                                                                                       |                      | resources are acquired)                           |                |                       |               |  |
|    |                                                                                                    | and triggering but before         |                   |             |                           |                           |                                                                                       |                      | resources are acquiredy.                          |                |                       |               |  |
| 22 |                                                                                                    | resources are acquired).          |                   |             |                           |                           |                                                                                       |                      |                                                   |                |                       |               |  |
|    | Exit Logic                                                                                                    | Exit Logic contains a script that | Script Spec       |             | 1                         |                           | Exit Logic                                                                            | exitl ogic           | Exit Logic contains a script that determines      | Script Spec    |                       |               |  |
|    |                                                                                                    | determines which exit to use      |                   |             |                           |                           |                                                                                       |                      | which exit to use for a multi-exit function. If   |                |                       |               |  |
|    |                                                                                                    | for a multi-exit function. If the |                   |             |                           |                           |                                                                                       |                      | the exit logic is empty, the probabilities        |                |                       |               |  |
|    |                                                                                                    | exit logic is empty, the          |                   |             |                           |                           |                                                                                       |                      | associated with the exits are used to choose      |                |                       |               |  |
|    |                                                                                                    | probabilities associated with     |                   |             |                           |                           |                                                                                       |                      | the exit.                                         |                |                       |               |  |
| 23 |                                                                                                    | the exit.                         |                   |             |                           |                           |                                                                                       |                      |                                                   |                |                       |               |  |
|    | End Logic                                                                                                    | End Logic contains the script     | Script Spec       |             |                           |                           | End Logic                                                                             | endLogic             | End Logic contains the script that is executed at | Script Spec    |                       |               |  |
|    |                                                                                                    | that is executed at the very      |                   |             |                           | 1 Y                       |                                                                                       |                      | the very end of functional execution (after       |                |                       |               |  |
|    |                                                                                                    | end of functional execution       |                   |             |                           |                           |                                                                                       |                      | resources are produced and items are output).     |                |                       |               |  |
| 24 |                                                                                                    | (after resources are produced     |                   |             |                           |                           |                                                                                       |                      |                                                   |                |                       |               |  |
| 24 |                                                                                                    | and items are outputy.            |                   |             |                           |                           | Туре                                                                                  | type                 | Type distinguishes the level of decomposition     | Enumeration    | nil;                  | nil           |  |
|    |                                                                                                    |                                   |                   |             |                           |                           |                                                                                       |                      | of the Verification Activity for planning         |                | Verification          |               |  |
|    |                                                                                                    |                                   |                   |             |                           |                           |                                                                                       |                      | purposes.                                         |                | Step;                 |               |  |
|    |                                                                                                    |                                   |                   |             |                           |                           |                                                                                       |                      |                                                   |                | Verification          |               |  |
|    |                                                                                                    |                                   |                   |             |                           |                           |                                                                                       |                      |                                                   |                | Case;<br>Vorification |               |  |
|    |                                                                                                    |                                   |                   |             |                           |                           |                                                                                       |                      |                                                   |                | vernication<br>Plan:  |               |  |
|    |                                                                                                    |                                   |                   |             |                           |                           |                                                                                       |                      |                                                   |                | Verification          |               |  |
|    |                                                                                                    |                                   |                   |             |                           |                           |                                                                                       |                      |                                                   |                | Campaign              |               |  |
| 25 |                                                                                                    |                                   |                   |             |                           | <u> </u>                  |                                                                                       |                      |                                                   |                |                       |               |  |
|    |                                                                                                    |                                   |                   |             |                           |                           | Actual Result                                                                         | actualResult         | The Actual Result captures the observed results   | Text           |                       |               |  |
| 26 |                                                                                                    |                                   |                   |             |                           |                           |                                                                                       |                      | executed and completed.                           |                |                       |               |  |
|    |                                                                                                    |                                   |                   |             |                           |                           | Status                                                                                | status               | Defines the current state or status of the        | Enumeration    | nil; Proposed         | nil           |  |
| 27 |                                                                                                    |                                   |                   |             |                           |                           |                                                                                       |                      | Verification Activity.                            |                |                       |               |  |
| 28 |                                                                                                    |                                   |                   | leaend      |                           |                           |                                                                                       |                      |                                                   |                |                       |               |  |
| 30 |                                                                                                    |                                   |                   | <b>(</b>    | Same in the O             | riginal Class             | is and the Updated Class                                                              |                      |                                                   |                |                       |               |  |
| 20 |                                                                                                    |                                   |                   |             | Modifier die d            | nginai clas               | is and the opuated Class                                                              |                      |                                                   |                |                       |               |  |
| 31 |                                                                                                    |                                   |                   |             | woarried in th            | e opoared                 | Cidos                                                                                 |                      |                                                   |                |                       |               |  |
| 32 |                                                                                                    |                                   |                   |             | New in the Up             | dated Clas                | s (ala not exist in the Or                                                            | iginai Class)        |                                                   |                |                       |               |  |
| 33 |                                                                                                    |                                   | 1                 |             | in the Original           | class but o               | aoes not exist in the Upd                                                             | ateo Class.          |                                                   |                |                       |               |  |
|    | Attribute N                                                                                                   | lapping VA Attribute Ordering     | Relationship Char | nges        | (+)                       |                           |                                                                                       | 4                    |                                                   |                |                       | Þ             |  |

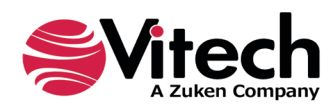

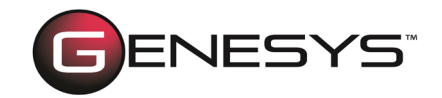

## VIEWING PROJECT STATISTICS

GENESYS 2022 users can now view project statistics on the *Statistics* tab of the *Project Properties* screen. These statistics provide valuable information and insight on the size of a project (number of entities, relationships, etc.) and the degree of interconnectivity (cross-project entities, relationships, etc.) with other projects.

| '?) -                                                                                                    | GEN                                                             | IESYS Collaborative E                                                       | dition                     |           | – 🗆 ×                               |
|----------------------------------------------------------------------------------------------------|-----------------------------------------------------------------|-----------------------------------------------------------------------------|----------------------------|-----------|-------------------------------------|
| File Home Data Views Project Schema Utiliti                                                                                                    | 8                                                               |                                                                             |                            |           | * 🕐                                 |
| Rename Renumber Delete Lock Unlock Set Alert                                                                                                    | CRefresh Window                                                 | ABP Paste                                                                   | B I <u>U</u> abe A A A ≥ . |           | ि Find<br>६ े <sub>ac</sub> Replace |
| Insert Manage                                                                                                    | Show                                                            | Tools Clipboard                                                             | Font                       | Paragraph | Editing                             |
| Project Explorer - I × SAMPLE: Geospatial Libra                                                                                                    | ry Project                                                      |                                                                             |                            |           |                                     |
| Mome     Model Assistant     Model Assistant     SAMPLE: Geospatial Libra     Database     Packages     Packages     ConstraintDefin     ConstraintDefin     ConstraintDefin     ConstraintDefin     Requirement (0/     Requirement (0/     Risk (1/1)     State (12/12)     UseCase (7/7) | :<br>nces (Entity Attributes)<br>nces (Relationship Attributes) | 429<br>878<br>0<br>0<br>0<br>0<br>0<br>0<br>0<br>0<br>0<br>0<br>0<br>0<br>0 |                            |           |                                     |
| VerificationReq<br>Related Projects<br>Search Results<br>Notifications<br>Schema<br>Notifications<br>Scripts<br>Composition<br>Reports<br>Reports<br>Repository: Local Project: SAMPLE: Geospatial Library Usernami                                                                         | : Administrator Authenticat                                     | tion Mode: GENESYS                                                          |                            |           |                                     |

Project statistics include:

- Number of entities in the project
- Number of relationships in the project
- Number of related projects
- Number of cross-project entities
- Number of cross-project relationships
- Number of cross-project entity references (entity attributes)

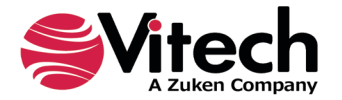

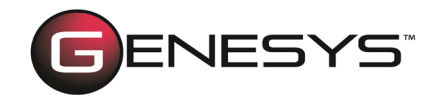

# PREVENT ACCIDENTLY OVERWRITING VIEWS

A warning message has been added to prevent accidentally overwriting views. This can happen when two users are working on the same view concurrently or if you have the same view open in multiple windows.

When you attempt to save the diagram, and another window or user saved the view since the diagram was opened, a warning message displays with options to save the diagram as a new view with a different name, overwrite the view, or cancel the changes to the view.

| G Save View Conflict                                                                                                    | × |  |  |  |  |  |  |  |  |  |  |
|----------------------------------------------------------------------------------------------------|---|--|--|--|--|--|--|--|--|--|--|
| Administrator updated this view at 7/19/2022 7:39:05 PM while you were editing the diagram. You may wish to save your layout and formatting as a new view in order to compare the changes. |   |  |  |  |  |  |  |  |  |  |  |
| Save As Overwrite <u>C</u> ancel                                                                                                    |   |  |  |  |  |  |  |  |  |  |  |

Suppose you attempt to close the diagram window without saving it, and another window or user saved the view since the diagram was opened. In that case, the following warning message displays an additional option to discard the new view.

| G Save View Conflict                                                                                                    | × |  |  |  |  |  |  |  |  |  |
|----------------------------------------------------------------------------------------------------|---|--|--|--|--|--|--|--|--|--|
| Administrator updated this view at 7/19/2022 7:59:01 PM while you were editing the diagram. You may wish to save your layout and formatting as a new view in order to compare the changes. |   |  |  |  |  |  |  |  |  |  |
| Save As Overwrite Discard Cancel                                                                                                    |   |  |  |  |  |  |  |  |  |  |

### **RDF FEATURE ENHANCEMENT**

Enhanced the generate Resource Description Framework (RDF) feature by enabling relationships to be represented as simple predicates. This adds more flexibility to the model and simplifies the representation.

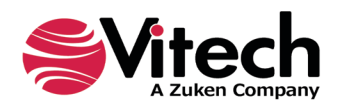

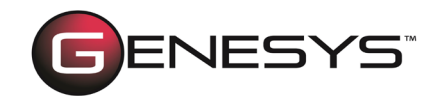

# IMPORTING PACKAGES INTO GENESYS

Now in GENESYS 2022, the smart import feature assists you in importing package files by detecting the type of file/package being imported and displaying the appropriate import options.

For packages, smart import displays a *Scenario* drop-down list where you can select one of two package import methods.

The *Load Package* option imports all package content without modifying the entity IDs or names. This method supports model management through packages.

The *Instantiate Model Segment* option imports all package content and modifies the entity IDs. This method supports instantiating your project's pattern, part, or other model segments. We highly recommend that you specify an entity name prefix or suffix to differentiate entities instantiated as part of this model segment.

NOTE: The default method is *Load Package*.

To better assist you in selecting the appropriate import method, a description of the option now appears on the window when you select one of the options, as shown below.

| Import                  | Wizard - Local                     | (localhost) Repository                                                                                                   |
|-------------------------|------------------------------------|----------------------------------------------------------------------------------------------------|
| Sele<br>imp             | ct the import<br>ort wizard.       | options for each project below. Use the Next and Back buttons to navigate through the                                    |
| Import V<br>Step 1 of 3 | Vizard                             |                                                                                                    |
| Scenario                | Load Packa                         | ge                                                                                                    |
|                         | Load packag<br>supports mo         | e imports all package content without modifying the entity IDs or names by default. The<br>odel management via packages. |
| Import                  |                                    | Options                                                                                                    |
| v Pack<br>v v<br>v User | ages<br>ackage_001<br>s and Groups | Contractions     Contractions     Assign New IDs     Entity Name Prefix:     Entity Name Suffix:                         |
|                         |                                    |                                                                                                    |

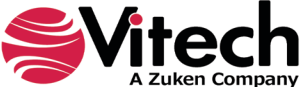

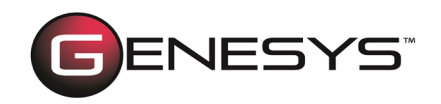

| Import V                           | Vizard - Local                                                | (localhost) Repository                                                                                                    | ×  |
|------------------------------------|---------------------------------------------------------------|----------------------------------------------------------------------------------------------------|----|
| Selec                              | ct the import o<br>ort wizard.                                | options for each project below. Use the Next and Back buttons to navigate through the                                                                                                    |    |
| Import W<br>Step 1 of 3            | /izard                                                        |                                                                                                    |    |
| Scenario                           | Instantiate I                                                 | Model Segment                                                                                                    | ~  |
|                                    | Instantiate n<br>supports ins<br>recommende<br>as part of thi | nodel segment imports all package content modifying the entity IDs by default. This<br>tantiating a pattern, part, or other model segment for use in your project. It is highly<br>ed that an entity name prefix or suffix be specified to help differentiate entities instantiat<br>is model segment. | ed |
| Import<br>▲ ♥Packa<br>♥P<br>♥Users | ages<br>ackage_001<br>and Groups                              | Options<br>✓ Database<br>✓ Stored Views<br>✓ Assign New IDs<br>Entity Name Prefix:<br>Entity Name Suffix:                                                                                                    |    |
|                                    |                                                               | Cancel << Back Next >>                                                                                                    |    |

Now when the import process completes, the Job Monitor window displays.

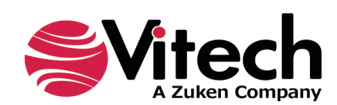

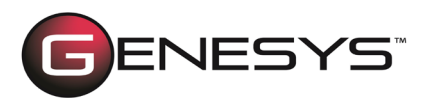

| 🥛 Job M    | lonitor          |             |                |                |                       |                 | _           |           | ×       |
|------------|------------------|-------------|----------------|----------------|-----------------------|-----------------|-------------|-----------|---------|
| Vi         | ew existing jobs | and their s | tatus. Use the | Purge button 1 | o delete all your com | pleted jobs fro | om the repo | sitory.   |         |
| Repository | Local (localho   | ost)        |                |                |                       |                 |             |           | ~ 🌶     |
| Job Type   | Owner            |             | Status         |                | Conflicts Message     | Submit          | ted 🔻       | St        | artec 🗠 |
| Import     | Administrator    | Finished    |                |                | False                 | 6/22/2022 5     | :08:03 PM   | 6/22/2022 | 5:08    |
| Import     | Administrator    | Finished    |                |                | False                 | 6/20/2022 8     | :40:41 PM   | 6/20/2022 | 8:4C    |
| Import     | Administrator    | Finished    |                |                | False                 | 6/6/2022 5:2    | 3:24 PM     | 6/6/2022  | 5:23:   |
| Import     | Administrator    | Finished    |                |                | False                 | 5/27/2022 8     | :47:54 AM   | 5/27/2022 | 8:47    |
| Import     | Administrator    | Finished    |                |                | False                 | 5/26/2022 9     | :13:18 AM   | 5/26/2022 | 9:13    |
| Import     | Administrator    | Finished    |                |                | False                 | 5/25/2022 9:    | :07:42 AM   | 5/25/2022 | 9:07    |
| Import     | Administrator    | Finished    |                |                | False                 | 5/24/2022 1     | 0:30:53 AM  | 5/24/2022 | 10:3    |
| Import     | Administrator    | Finished    |                |                | False                 | 5/20/2022 2:    | :58:06 PM   | 5/20/2022 | 2:58    |
| Import     | Administrator    | Finished    |                |                | False                 | 5/20/2022 2:    | :57:42 PM   | 5/20/2022 | 2:57    |
| <          |                  |             |                |                |                       |                 |             |           | >       |
| Show : 🗸   | Running 🗸        | Waiting     | ✓ Finished     | Aborted        |                       |                 | Purge       | Cl        | ose     |

The third column on the Job Monitor indicates "Finished" if the import has completed.

The fifth column on the *Job Monitor* states "True" or "False" to indicate if any conflicts occurred during the import process.

### **PERFORMANCE ENHANCEMENTS**

## SOFTWARE PERFORMANCE ENHANCEMENTS

Software performance has been enhanced, improving user experience in both single and Multi-user scenarios.

Performance enhancements include:

- Project and diagram load times have been significantly reduced
- GENESYS GUI and server communication has been improved by up to 50%
- Schema and queries are processing more efficiently
- Scripts now execute more efficiently when accessing the GENESYS server over a network
- Performance of the Administrative Tools window has been significantly improved, eliminating lag time when managing users and groups

**NOTE**: GENESYS 2022 supports 64-bit machines and can no longer be installed on 32-bit machines. The application files will now be installed in the 64-bit *Program Files* directory instead of the previous *Program Files* (*x*86) directory.

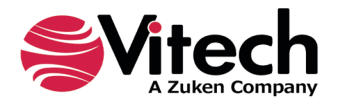

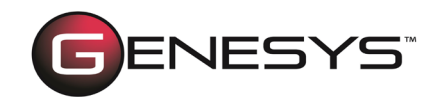

### **RESOLVED ISSUES**

### Reliability

GENESYS now continues running after the host computer returns from hibernation mode.

### Performance

*Administrative Tools* – When connected to a remote GENESYS server, the application no longer suspends for an extended period of time when managing users and groups.

#### Connectors

*Excel Connector* – Inserting new entities in the Excel Connector when the target entity column is empty of data, no longer generates an error.

#### Data

Minimum and maximum values for integer and float types are now recognized by the GENESYS UI.

#### Simulation

Simulation execution no longer fails when encountering a replication count exceeding *11*.

#### Diagrams

*Free-Form* – Connection lines now route properly when nodes overlap or when deleting external nodes.

*Internal Block* – Connection lines no longer appear inside port nodes and nodes attached to the diagram frame. Also, the *Diagram Toolbox* now accurately reflects user-selected colors in all scenarios.

*Constraint BDD* – Changes to node properties persist.

#### Import/Export

During import/export, when the list size exceeds available space, checking the last project in the list no longer fails.

#### Reports

The default filename for reports now contains the date format specified in the computer's *Regional* settings.

*Relationship Targets* – The entity filter option has been moved from the *Target* band to the *Relationships* band, providing a mechanism to filter the resulting relationship targets.

*IRS Report* – The *IRS Report* now runs smoothly when recursive relationships exist in the project data.

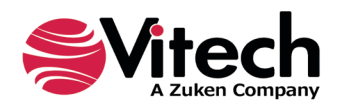

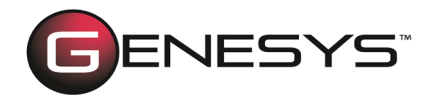

#### TeamView

Hyperlinks for the nodes within the *Use Case* diagrams now link to the appropriate use cases.

TeamView now creates the correct output files when a custom homepage logo exists in the TeamView destination folder or when the active project contains crossproject relationships to another project that does not exist in the repository.

#### Schema

Users are now able to change the initial value of an enumeration type attribute.

#### Migration

The project schema migration process now includes DOORS attribute mappings and stored views associated with the *Interface N2*, *Internal Block*, and *Interface Block* diagrams.

#### University Edition

*Licensing* – The GENESYS license now works after upgrading to the Windows 11 operating system.

#### General

*Home Dialog* – Double-clicking on the project list scroll bar on the GENESYS *Home* page no longer inadvertently opens the selected project.

*Date Format* – Dates in GENESYS now follow the format of the Windows *Regional* settings.

*Local Service* – When a user connects to a remote repository, the local GENESYS service will not start. Also, when exiting GENESYS with the option to stop the service selected, the local GENESYS service now stops.

#### Additional Software Enhancements

*Administrative Tools* – The dialog window for editing user and group properties is now resizable to facilitate editing many users/groups.

*Excel Connector* – The *Table Definition Editor* in the Excel Connector is now resizable to accommodate more data.

*Project Utilities* – The ID assigned to project utilities (e.g., sort blocks, filters, viewpoints, etc.) is now visible on the user interface.

Additional minor issues were resolved and improvements were made throughout the product.

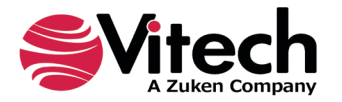